## **Reassign Associate**

The **Reassign Associate** feature can be used to change the associate on:

- Appointments
- Customers
- Job Tasks (Repair and Custom)
- Associate Tasks

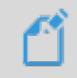

**NOTE:** Only incomplete appointments, job tasks, and associate tasks will be updated. Completed records will not be changed.

**NOTE:** The **Calendar** and **Dashboard** features display service jobs (repairs, custom jobs, special orders, and appraisals) based on their **Intake Associate**. This cannot be changed via **Associate Reassign** at this time. You can manually change this by viewing the intake receipt and using **Supervisor > Change Associate**.

To reassign associates:

1. Click Administrative > Associates > Reassign. The Reassign Associate window will appear.

| Reassign Associate |                               |    |        |
|--------------------|-------------------------------|----|--------|
| Current Associate  | Nancy Gem (10)                |    | •      |
| New Associate      | Ben Gem (15)                  |    | •      |
| Re-Assign Targets  | Appointments (Incomplete only | () |        |
|                    | Customers                     |    |        |
|                    | ✓ Job Tasks (Incomplete only) |    |        |
|                    | ✓ Tasks (Incomplete only)     |    |        |
|                    |                               |    |        |
|                    |                               |    |        |
|                    |                               |    |        |
|                    |                               | OK | Cancel |

- 2. Use the Current Associate drop-down to select the associate you want to replace.
- 3. Use the **New Associate** drop-down to select the associate you want to replace them with.
- 4. Use the **Reassign Targets** checkboxes to choose which types of records to update.
- 5. Click **OK** to update the selected records.